# Configurer les services FirePOWER sur un périphérique ISR avec la lame UCS-E

## Contenu

Introduction Conditions préalables **Conditions requises Components Used** Informations générales Plates-formes matérielles prises en charge Périphériques ISR G2 avec lames UCS-E Périphériques ISR 4000 avec lames UCS-E Licences Limites Configuration Diagramme du réseau Workflow pour les services FirePOWER sur UCS-E **Configurer CIMC** Connexion à CIMC **Configurer CIMC** Installer ESXi Installer le client vSphere Télécharger le client vSphere Lancer le client vSphere Déployer FireSIGHT Management Center et les périphériques FirePOWER Interfaces Interfaces vSwitch sur ESXi Enregistrez le périphérique FirePOWER avec FireSIGHT Management Center Rediriger et vérifier le trafic Rediriger le trafic de l'ISR vers le capteur sur UCS-E Vérification de la redirection de paquet Vérification Dépannage Informations connexes

## Introduction

Ce document décrit comment installer et déployer le logiciel Cisco FirePOWER sur une plateforme lame Cisco Unified Computing System E (UCS-E) en mode IDS (Intrusion Detection System). L'exemple de configuration décrit dans ce document est un complément au guide d'utilisation officiel.

## Conditions préalables

## **Conditions requises**

Aucune spécification déterminée n'est requise pour ce document.

## **Components Used**

Les informations contenues dans ce document sont basées sur les versions de matériel et de logiciel suivantes :

- Image XE 3.14 ou ultérieure des routeurs à services intégrés Cisco (ISR)
- Cisco Integrated Management Controller (CIMC) version 2.3 ou ultérieure
- Cisco FireSIGHT Management Center (FMC) version 5.2 ou ultérieure
- Cisco FirePOWER Virtual Device (NGIPSv) version 5.2 ou ultérieure
- VMware ESXi version 5.0 ou ultérieure

The information in this document was created from the devices in a specific lab environment. All of the devices used in this document started with a cleared (default) configuration. Si votre réseau est en ligne, assurez-vous de bien comprendre l'incidence possible des commandes.

**Note**: Avant de mettre à niveau le code vers la version 3.14 ou ultérieure, assurez-vous que le système dispose de suffisamment de mémoire, d'espace disque et d'une licence pour la mise à niveau. Reportez-vous à l'<u>exemple 1 : Copiez l'image vers le Flash : de la</u> section <u>serveur TFTP</u> du document Cisco Procédures de mise à niveau logicielle des routeurs d'accès afin d'en savoir plus sur les mises à niveau de code.

**Note**: Afin de mettre à niveau CIMC, le BIOS et d'autres composants du micrologiciel, vous pouvez utiliser l'utilitaire de mise à niveau de l'hôte Cisco (HUU) ou mettre à niveau les composants du micrologiciel manuellement. Pour en savoir plus sur la mise à niveau du micrologiciel, reportez-vous à la section <u>Mise à niveau du micrologiciel sur les serveurs</u> <u>Cisco UCS E</u> du Guide d'utilisation de l'utilitaire de mise à niveau d'hôte pour les serveurs Cisco UCS E et le moteur de calcul réseau Cisco UCS E.

## Informations générales

Cette section fournit des informations sur les plates-formes matérielles, les licences et les limitations prises en charge en ce qui concerne les composants et les procédures décrits dans ce document.

## Plates-formes matérielles prises en charge

Cette section répertorie les plates-formes matérielles prises en charge pour les périphériques des gammes G2 et 4000.

## Périphériques ISR G2 avec lames UCS-E

Ces périphériques ISR G2 avec lames UCS E sont pris en charge :

| Product (produit)             | Plateforme           | Modèle UCS-E                                                                                                    |
|-------------------------------|----------------------|----------------------------------------------------------------------------------------------------|
| ISR de la gamme Cisco<br>2900 | 2911<br>2921<br>2951 | UCS-E 120/140, option simple largeur<br>UCS-E 120/140/160/180, option simple ou double largeur<br>UCS-E 120/140/160, option simple ou double largeur |
|                               | 3925                 | UCS-E 120/140/160 option simple et double largeur ou 180 doub<br>largeur                                                                             |
| ISR de la gamme Cisco<br>3900 | 3925E                | UCS-E 120/140/160 option simple et double largeur ou 180 doub largeur                                                                                |
|                               | 3945                 | UCS-E 120/140/160 option simple et double largeur ou 180 doub largeur                                                                                |
|                               | 3945E                | UCS-E 120/140/160 option simple et double largeur ou 180 doub largeur                                                                                |

## Périphériques ISR 4000 avec lames UCS-E

Ces périphériques de la gamme ISR 4000 avec lames UCS-E sont pris en charge :

| Product (produit)             | Plateforme   | Modèle UCS-E                                                                       |
|-------------------------------|--------------|------------------------------------------------------------------------------------|
| ISR de la gamme Cisco<br>4400 | 4451         | UCS-E 120/140/160 option simple et double largeur ou 180 double largeur            |
|                               | 4431         | Module d'interface réseau UCS-E                                                    |
| ISR de la gamme Cisco         | 4351         | UCS-E 120/140/160/180 option simple et double largeur ou 180 option double largeur |
| 4300                          | 4331<br>4321 | UCS-E 120/140, option simple largeur<br>Module d'interface réseau UCS-E            |

## Licences

Le routeur de service intégré doit disposer d'une licence de sécurité K9, ainsi que d'une licence appx, pour activer le service.

## Limites

Voici les deux limitations relatives aux informations décrites dans ce document :

- La multidiffusion n'est pas prise en charge
- Seuls 4 096 BDI (Bridge Domain Interfaces) sont pris en charge pour chaque système

Les BDI ne prennent pas en charge ces fonctionnalités :

- Protocole BFD (Bidirectional Forwarding Detection)
- Netflow
- Quality of Service (QoS)
- NBAR (Network-Based Application Recognition) ou AVC (Advanced Video Coding)
- ZBF (Zone Based Firewall)
- VPN cryptographiques
- Commutation multiprotocole par étiquette (MPLS)
- PPP (Point-to-Point Protocol) sur Ethernet (PPPoE)

**Note**: Pour un BDI, la taille MTU (Maximum Transmission Unit) peut être configurée avec une valeur comprise entre 1 500 et 9 216 octets.

## Configuration

Cette section décrit comment configurer les composants impliqués dans ce déploiement.

## Diagramme du réseau

La configuration décrite dans ce document utilise cette topologie de réseau :

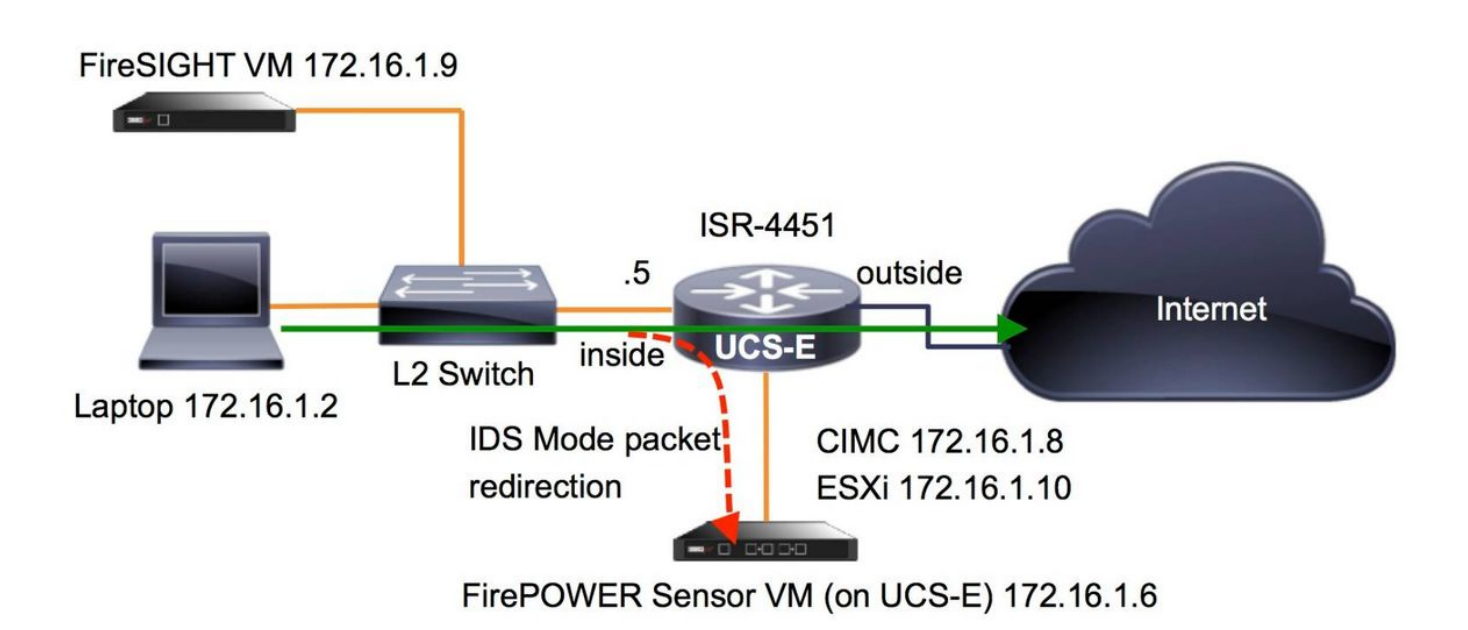

## Workflow pour les services FirePOWER sur UCS-E

Voici le workflow des services FirePOWER qui s'exécutent sur UCS-E :

- 1. Le plan de données pousse le trafic pour inspection depuis l'interface BDI/UCS-E (fonctionne pour les périphériques G2 et G3).
- 2. L'interface de ligne de commande Cisco IOS®-XE active la redirection de paquets pour analyse (options pour toutes les interfaces ou par interface).
- 3. Le script de démarrage de **configuration** CLI du capteur simplifie la configuration.

## **Configurer CIMC**

Cette section décrit comment configurer le CIMC.

### Connexion à CIMC

Il existe plusieurs façons de se connecter au CIMC. Dans cet exemple, la connexion au CIMC est effectuée via un port de gestion dédié. Assurez-vous de connecter le port **M** (dédié) au réseau à l'aide d'un câble Ethernet. Une fois connecté, exécutez la commande **hw-module subslot** à partir de l'invite du routeur :

IMC ACK: UCSE session successful for IMC Establishing session connect to subslot 2/0 To exit, type ^a^q picocom v1.4 port is : /dev/ttyDASH1 flowcontrol : none baudrate is : 9600 parity is : none databits are : 8 escape is : C-a noinit is : no noreset is : no nolock is : yes send\_cmd is : ascii\_xfr -s -v -110 receive\_cmd is : rz -vv

Terminal ready

Conseil 1 : Pour quitter, exécutez ^a^q.

**Conseil 2** : Le nom d'utilisateur par défaut est **admin** et le mot de passe <password>. Le processus de réinitialisation du mot de passe est décrit ici : <u>https://www.cisco.com/c/en/us/td/docs/unified\_computing/ucs/e/3-1-</u> <u>1/gs/guide/b Getting Started Guide/b 3 x Getting Started Guide appendix 01011.html#G</u> UID-73551F9A-4C79-4692-838A-F99C80E20A28

#### **Configurer CIMC**

Utilisez ces informations afin de terminer la configuration du CIMC :

```
Unknown# scope cimc

Unknown /cimc # scope network

Unknown /cimc/network # set dhcp-enabled no

Unknown /cimc/network *# set dns-use-dhcp no

Unknown /cimc/network *# set mode dedicated

Unknown /cimc/network *# set v4-addr 172.16.1.8

Unknown /cimc/network *# set v4-netmask 255.255.255.0

Unknown /cimc/network *# set v4-gateway 172.16.1.1

Unknown /cimc/network *# set preferred-dns-server 64.102.6.247

Unknown /cimc/network *# set hostname 4451-UCS-E

Unknown /cimc/network *# commit
```

Attention : Assurez-vous d'exécuter la commande commit afin d'enregistrer les modifications.

Note: Le mode est défini sur dédié lorsque le port de gestion est utilisé.

Exécutez la commande show detail afin de vérifier les paramètres de détail :

```
4451-UCS-E /cimc/network # show detail
Network Setting:
IPv4 Address: 172.16.1.8
```

IPv4 Netmask: 255.255.255.0 IPv4 Gateway: 172.16.1.1 DHCP Enabled: no Obtain DNS Server by DHCP: no Preferred DNS: 64.102.6.247 Alternate DNS: 0.0.0 VLAN Enabled: no VLAN Enabled: no VLAN Priority: 0 Hostname: 4451-UCS-E MAC Address: E0:2F:6D:E0:F8:8A NIC Mode: dedicated NIC Redundancy: none NIC Interface: console 4451-UCS-E /cimc/network #

Lancez l'interface Web du CIMC à partir d'un navigateur avec le nom d'utilisateur et le mot de passe par défaut, comme indiqué dans l'image. Le nom d'utilisateur et le mot de passe par défaut sont les suivants :

• username (nom d'utilisateur) : admin

• Mot de passe : <mot de passe>

| ← ⇒ | C | https://1          | 72.16.1.8                                            |                         |
|-----|---|--------------------|------------------------------------------------------|-------------------------|
|     |   |                    |                                                      |                         |
|     |   |                    |                                                      |                         |
|     |   | ıılııılıı<br>cısco | Cisco Integrated Management Controller<br>4451-UCS-E | Username: admin         |
|     |   |                    | Version: 2.1(1.20130726203500)                       | Password: Log In Cancel |
|     |   |                    |                                                      |                         |

## Installer ESXi

Après vous être connecté à l'interface utilisateur du CIMC, vous pouvez afficher une page similaire à celle illustrée dans cette image. Cliquez sur l'icône **Launch KVM Console**, cliquez sur **add image**, puis mappez l'ISO ESXi en tant que Virtual Media :

| ← → C & bttps://172.                                                                                                    | 16.1.8/index.html    |                                                                                                    |                                                                                                    |                                 |                                | ☆ =      |
|----------------------------------------------------------------------------------------------------|----------------------|----------------------------------------------------------------------------------------------------|----------------------------------------------------------------------------------------------------|---------------------------------|--------------------------------|----------|
| cisco Cisco Integ                                                                                                    | grated Management Co | ntroller                                                                                                    |                                                                                                    | CIMC Hostname:<br>Logged in as: | 4451-UCS-E<br>admin@172.16.1.2 | Log Out  |
| Overall Server Status<br>Good<br>Server Admin<br>Summary<br>Inventory<br>RAID<br>Sensors<br>System Event Log<br>Remote Presence<br>BIOS<br>Power Policies<br>Fault Summary<br>Host Image Mapping | C C Console          | Server Properties<br>Product Name:<br>Serial Number:<br>PID:<br>UUID:<br>BIOS Version:<br>Description:<br>Server Status<br>Power Status:<br>Overall Server Status:<br>Processors:<br>Memory:<br>(Cisco Integrated Manage<br>Hostname:<br>IP Address:<br>MAC Address:<br>Firmware Version:<br>CPLD Version:<br>Hardware Version: | E1405<br>FOC17513BQL<br>UCS-E1405-M1/K9<br>FOF75512-08F5-0000-3EDE-3FB206D80100<br>UCSE5.1.5.0.2 (Build Date: 05/15/2013) |                                 |                                |          |
|                                                                                                    |                      |                                                                                                    |                                                                                                    |                                 | Save Changes Rese              | t Values |

Cliquez sur l'onglet **Virtual Media**, puis cliquez sur **Ajouter une image** afin de mapper le média virtuel comme indiqué dans l'image.

| 172.16.1.8 - KVM C | onsole         |                                                                         |               |
|--------------------|----------------|-------------------------------------------------------------------------|---------------|
| File Help          |                |                                                                         |               |
| KVM Virtual Med    | lia            |                                                                         |               |
| Client View        |                |                                                                         |               |
| Mapped Re          | ad Only Drive  |                                                                         | Exit          |
|                    | E: - CD/DVD    |                                                                         | Create Image  |
|                    | D: - Removable | e Disk                                                                  | croate intage |
|                    |                | 🗐 Open                                                                  | Add Image     |
|                    |                |                                                                         | Remove Image  |
|                    |                | Look in: 4451                                                           | Details ±     |
| 1<br>Details       |                | ESXi-5.1.0-799733-custom-Cisco-2.1.0.3.iso           ucse-huu-2.1.1.iso |               |
| Target Drive       | Mapped To      | File Name: ESXI-5 1 0-799733-custom-Cisco-2 1 0 3 iso                   |               |
| Virtual CD/DVD     | Not mapped     | Files of Type: Disk image file (*.iso. *.img)                           | USB Reset     |
| Removable Disk     | Not mapped     |                                                                         |               |
| Floppy             | Not mapped     | Open Cancel                                                             |               |
|                    |                |                                                                         |               |
|                    |                |                                                                         |               |
|                    |                |                                                                         |               |
|                    |                |                                                                         |               |
|                    |                |                                                                         |               |

Une fois le Virtual Media mappé, cliquez sur **Power Cycle Server** à partir de la page d'accueil CIMC afin de mettre sous tension le UCS-E. La configuration d'ESXi démarre à partir du Virtual Media. Terminez l'installation d'ESXi.

Note: Notez l'adresse IP, le nom d'utilisateur et le mot de passe ESXi pour référence future.

## Installer le client vSphere

Cette section décrit comment installer le client vSphere.

### Télécharger le client vSphere

Lancez ESXi et utilisez le lien **Download VSphere Client** afin de télécharger le client vSphere. Installez-le sur votre ordinateur.

Welcome to VMware ESXi 5.1

) 🔒 https://172.16.1.10

## VMware ESXi 5.1 Welcome

#### Getting Started

If you need to access this host remotely, use the following program to install vSphere Client software. After running the installer, start the client and log in to this host.

#### Download vSphere Client

To streamline your IT operations with vSphere, use the following program to install vCenter. vCenter will help you consolidate and optimize workload distribution across ESX hosts, reduce new system deployment time from weeks to seconds, monitor your virtual computing environment around the clock, avoid service disruptions due to planned hardware maintenance or unexpected failure, centralize access control, and automate system administration tasks.

#### Download VMware vCenter

If you need more help, please refer to our documentation library:

vSphere Documentation

#### For Administrators

#### vSphere Remote Command Line

The Remote Command Line allows you to use command line tools to manage vSphere from a client machine. These tools can be used in shell scripts to automate day-to-day operations.

- Download the Virtual Appliance
- Download the Windows Installer (exe)
- Download the Linux Installer (tar.gz)

#### Web-Based Datastore Browser

Use your web browser to find and download files (for example, virtual machine and virtual disk files).

 Browse datastores in this host's inventory

#### For Developers

#### vSphere Web Services SDK

Learn about our latest SDKs, Toolkits, and APIs for managing VMware ESX, ESXi, and VMware vCenter. Get sample code, reference documentation, participate in our Forum Discussions, and view our latest Sessions and Webinars.

Learn more about the Web Services SDK

#### Lancer le client vSphere

Lancez le client vSphere à partir de votre ordinateur. Connectez-vous avec le nom d'utilisateur et le mot de passe que vous avez créés lors de l'installation, comme indiqué sur l'image :

| 🖉 VMware vSphere Client                                                                                                    |                                                                                                    |
|----------------------------------------------------------------------------------------------------|----------------------------------------------------------------------------------------------------|
| vmware<br>VMware vSphere <sup>**</sup><br>Client                                                                                                    |                                                                                                    |
| In vSphere 5.5, all n<br>through the vSphere<br>will continue to opera<br>vSphere 5.0, but not<br>vSphere 5.5.<br>The vSphere Client is<br>Manager (VUM) and<br>(e.g. Site Recovery I<br>To directly manage a singl<br>To manage multiple hosts,<br>vCenter Server. | ew vSphere features are available only<br>Web Client. The traditional vSphere Client<br>ate, supporting the same feature set as<br>t exposing any of the new features in<br>s still used for the vSphere Update<br>Host Client, along with a few solutions<br>Manager).<br>e host, enter the IP address or host name.<br>enter the IP address or name of a |
| IP address / Name:<br>User name:<br>Password:                                                                                                    | 172. 16. 1. 10         root         *******         □         Use Windows session credentials                                                                                                    |
|                                                                                                    | Login Close Help                                                                                                    |

### Déployer FireSIGHT Management Center et les périphériques FirePOWER

Suivez les procédures décrites dans le document <u>Deployment of FireSIGHT Management Center</u> <u>on VMware ESXi</u> Cisco afin de déployer FireSIGHT Management Center sur ESXi.

Note: Le processus utilisé pour déployer un périphérique NGIPSv FirePOWER est similaire

au processus utilisé pour déployer un Management Center.

## Interfaces

Sur le serveur UCS-E double largeur, il existe quatre interfaces :

- L'interface d'adresse MAC la plus élevée est Gi3 sur la façade.
- La deuxième interface d'adresse MAC la plus élevée est Gi2 sur la façade
- Les deux dernières qui apparaissent sont des interfaces internes

Sur le serveur UCS-E simple largeur, il existe trois interfaces :

- L'interface d'adresse MAC la plus élevée est Gi2 sur la façade.
- Les deux dernières qui apparaissent sont des interfaces internes

Les deux interfaces UCS-E du routeur ISR4K sont des ports agrégés.

Les serveurs UCS-E 120S et 140S disposent de trois adaptateurs réseau et de trois ports de gestion :

- Le *vmnic0* est mappé à *UCSEx/0/0* sur le fond de panier du routeur
- Le vmnic1 est mappé à UCSEx/0/1 sur le fond de panier du routeur
- Le vmnic2 est mappé à l'interface GE2 du plan avant UCS-E
- Le port de gestion du panneau avant (M) ne peut être utilisé que pour le CIMC.

Les serveurs UCS-E 140D, 160D et 180D disposent de quatre adaptateurs réseau :

- Le *vmnic0* est mappé à *UCSEx/0/0* sur le fond de panier du routeur.
- Le *vmnic1* est mappé à *UCSEx/0/1* sur le fond de panier du routeur.
- Le vmnic2 est mappé à l'interface GE2 du plan avant UCS-E.
- Le vminc3 est mappé à l'interface GE3 du plan avant UCS-E.
- Le port de gestion du panneau avant (M) ne peut être utilisé que pour le CIMC.

### Interfaces vSwitch sur ESXi

Le vSwitch0 de l'ESXi est l'interface de gestion par laquelle ESXi, FireSIGHT Management Center et le périphérique NGIPSv FirePOWER communiquent avec le réseau. Cliquez sur **Properties** pour vSwitch1 (SF-Inside) et vSwitch2 (SF-Outside) afin d'apporter des modifications.

| Hardware                          | View: vSphere Standard Switch        |                               |
|-----------------------------------|--------------------------------------|-------------------------------|
| Health Status                     | Networking                           |                               |
| Processors                        |                                      |                               |
| Memory                            | Standard Switch vSwitch0             | Remove Properties             |
| Storage                           | - Virtual Machine Port Group         | - Physical Adapters           |
| Networking                        | 🖓 VM Network                         | 🖉 💊 💊 🐨 vmnic2 1000 Full 🖓    |
| Storage Adapters                  | 3 virtual machine(s)                 |                               |
| Network Adapters                  | 4451-VMware vCenter Server Appl      | 8-4-                          |
| Advanced Settings                 | SFS                                  | B                             |
| Power Management                  | DC                                   | Be                            |
| Software                          | - VMkernel Port                      |                               |
| Licensed East was                 | vmk0 : 172 16 1 10                   |                               |
| Time Configuration                | fe80e72f-6dff-fee0.f888              |                               |
| DNC and Daution                   | 10000022100000000                    |                               |
| DNS and Routing                   |                                      |                               |
| Nictual Machine Startum (Chutdown | Standard Switch vSwitch1 Re          | emove Properties)             |
| Virtual Machine Startup/Shutuown  | Virtual Machine Port Group           | lapters                       |
| Sequrity: Drofile                 | 🖓 SF-Inside 💆 🔶 📟 v                  | mnic0 1000 Full               |
| Heat Cache Confermation           | 1 virtual machine(s)                 |                               |
| Sustem Descurse Allegation        | SFS 💮 🚽                              |                               |
| Apart VM Cathar                   |                                      |                               |
| Advanced Settings                 | Standard Switch vSwitch2             | Remove Properties)            |
| Advanced Settings                 | Victual Machine Bart Group Diversity | Adaptat                       |
|                                   | SF-Outside                           | vmnic1 1000 Full              |
|                                   | 1 virtual machine(s)   VLAN ID: 20   | ACCESSION ACCESSION ACCESSION |
|                                   | CEC R                                |                               |

Cette image montre les propriétés du vSwitch1 (vous devez effectuer les mêmes étapes pour le vSwitch2) :

**Note**: Assurez-vous que l'ID de VLAN est configuré sur 4095 pour NGIPSv, ceci est requis conformément au document NGIPSv :

http://www.cisco.com/c/en/us/td/docs/security/firepower/60/quick\_start/ngips\_virtual/NGIPSvquick/install-ngipsv.html

| witch1 Properties                                                                                             |                                                                                                    |      | General Security Traffic Shaping NIC Teaming                                  |          |
|----------------------------------------------------------------------------------------------------|----------------------------------------------------------------------------------------------------|------|-------------------------------------------------------------------------------|----------|
| ts Network Adapters                                                                                           |                                                                                                    |      | Policy Exceptions                                                             |          |
| Configuration         Summary           vSwitch         120 Ports           SF-Inside         Virtual Machine | Port Group Properties<br>Network Label: SF-Inside<br>VLAN ID: None (0)                                                                                                    | Î    | Promiscuous Mode: Accept MAC Address Changes: Accept Forged Transmits: Accept | <b>v</b> |
| Add Edit Remove                                                                                               | Effective Policies Security Promiscuous Mode: Accept MAC Address Changes: Accept Forged Transmits: Accept Traffic Shaping Average Bandwidth: Peak Bandwidth: Burst Size: Failover and Load Balancing Load Balancing: Port ID Network Failure Detection: Link status only Notify Switches: Yes Failback: Yes Failback: Yes Active Adapters: None Unused Adapters: None | F    |                                                                               |          |
|                                                                                                    | Close                                                                                                    | Help |                                                                               |          |
|                                                                                                    |                                                                                                    |      | 1                                                                             |          |

La configuration du commutateur virtuel sur l'ESXi est terminée. Vous devez maintenant vérifier les paramètres d'interface :

- 1. Accédez à la machine virtuelle du périphérique FirePOWER.
- 2. Cliquez sur Modifier les paramètres de la machine virtuelle.
- 3. Vérifiez les trois cartes réseau.
- 4. Assurez-vous qu'ils sont correctement choisis, comme le montre l'image ici :

|                                                                                                    | 🕼 SFS - Virtual Machine Properties                                                                                                    |            |                                                                                                    |                            |
|----------------------------------------------------------------------------------------------------|----------------------------------------------------------------------------------------------------|------------|----------------------------------------------------------------------------------------------------|----------------------------|
| CCC.                                                                                                    | Hardware Options Resources                                                                                                    |            |                                                                                                    | Virtual Machine Version: 7 |
| Getting Started Summary Resource Allocation                                                                                                    | Show All Devices                                                                                                    | Add Remove | Device Status                                                                                                    |                            |
| Getting Started       Summary       Resource Allocation         What is a Virtual Machine?         A virtual machine is a software computer the physical computer, runs an operating system installed machine is called a guest operating system installed machine is called a guest operating system.         Because every virtual machine is an isolate environment, you can use virtual machines workstation environments, as testing envir consolidate server applications.         Virtual machines run on hosts. The same many virtual machines.         Basic Tasks         Power Off the virtual machine         Suspend the virtual machine         Edit virtual machine settings | Show All Devices Hardware Memory CPUs Video card VMCI device SCSI controller 0 Hard disk 1 Network adapter 1 Network adapter 2 Network adapter 3 | Add Remove | ✓       Connected         ✓       Connect at power on         Adapter Type       Current adapter:         E100       MAC Address         [00:0c:29:19:df:3a       ○         Ø       Automatic       ○         DirectPath I/O       Status:       Not s         Network Connection       Network label:       SF-Inside         SF-Inside       SF-Outside       VM Network | 0<br>Julial                |
|                                                                                                    | Help                                                                                                    |            | -                                                                                                    | OK Cancel                  |

Enregistrez le périphérique FirePOWER avec FireSIGHT Management Center

Suivez les procédures décrites dans le document Cisco afin d'enregistrer un périphérique FirePOWER avec FireSIGHT Management Center.

## Rediriger et vérifier le trafic

Utilisez cette section pour confirmer que votre configuration fonctionne correctement.

Cette section décrit comment rediriger le trafic et comment vérifier les paquets.

### Rediriger le trafic de l'ISR vers le capteur sur UCS-E

Utilisez ces informations afin de rediriger le trafic :

```
interface GigabitEthernet0/0/1
ip address dhcp
negotiation auto
1
interface ucse2/0/0
no ip address
no negotiation auto
switchport mode trunk
no mop enabled
no mop sysid
service instance 1 ethernet
encapsulation untagged
bridge-domain 1
interface BDI1
ip unnumbered GigabitEthernet0/0/1
end
1
utd
mode ids-global
ids redirect interface BDI1
```

Note: Si vous exécutez actuellement la version 3.16.1 ou ultérieure, exécutez la commande utd engine advanced au lieu de la commande utd.

### Vérification de la redirection de paquet

Àpartir de la console ISR, exécutez cette commande afin de vérifier si les compteurs de paquets s'incrémentent :

cisco-ISR4451# show plat hardware qfp active feature utd stats
Drop Statistics:
Stats were all zero
General Statistics:
Pkts Entered Policy 6
Pkts Entered Divert 6
Pkts Entered Recycle Path 6
Pkts already diverted 6
Pkts replicated 6
Pkt already inspected, policy check skipped 6

## Vérification

Vous pouvez exécuter ces commandes **show** afin de vérifier que votre configuration fonctionne correctement :

- show plat software utd global
- show plate software utd interfaces
- show plat software utd rp active global
- show plat software utp fp active global
- · show plat hardware qfp active feature utd stats
- show platform hardware qfp active feature utd

## Dépannage

Cette section fournit des informations que vous pouvez utiliser pour dépanner votre configuration.

Vous pouvez exécuter ces commandes debug afin de dépanner votre configuration :

- debug platform condition feature utd controlplane
- debug platform condition feature utd'utd dataplane submode

## Informations connexes

- Guide de démarrage pour les serveurs Cisco UCS E et le moteur de calcul réseau Cisco UCS
   E, version 2.x
- Guide de dépannage des serveurs Cisco UCS E et du moteur de calcul réseau Cisco UCS E
- Guide de démarrage pour les serveurs Cisco UCS E et Cisco UCS E-Series Network
   Compute Engine, version 2.x Mise à niveau du micrologiciel
- Guide de configuration du logiciel des routeurs à services d'agrégation de la gamme Cisco ASR 1000 - Configuration des interfaces de domaine de pont
- Guide d'utilisation de l'utilitaire de mise à niveau d'hôte pour les serveurs Cisco UCS E et le moteur de calcul réseau Cisco UCS E - Mise à niveau du micrologiciel sur les serveurs Cisco UCS E
- Support et documentation techniques Cisco Systems